# TRENDNET

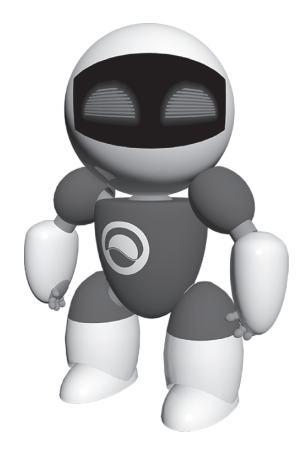

## TRENDnetVIEW Pro szoftvert

•Gyors telepítési útmutató (1)

TRENDnetVIEW Pro/05.29.2014

## Tartalomjegyzék

| TRENDnetVIEW Pro Management Software követelmények | 13 |
|----------------------------------------------------|----|
| TRENDnetVIEW Pro Telepítése                        | 14 |
| Videokamerák hozzáadása                            | 15 |
| Ütemezés és mozgásérzékelős felvevő                | 16 |
| Archív Videolejátszás                              | 18 |

## TRENDnetVIEW Pro Management Software követelmények

| Támogatott operációs rendezerek                                                                                                    | 1-8 Videokamera |                            | 9-32 Videokamera |                            |
|----------------------------------------------------------------------------------------------------|-----------------|----------------------------|------------------|----------------------------|
| ramogatott operacios renuszerek                                                                                                    | CPU             | Memória                    | CPU              | Memória                    |
| Windows 8.1 (32/64-bit) /<br>Windows 8 (32/64-bit) /<br>Windows 7 (32/64-bit) /<br>Windows Vista (32/64-bit) /<br>Windows XP (32/64-bit) /<br>Windows Server 2012 (32/64-bit) /<br>Windows Server 2008 (32/64-bit) /<br>Windows Server 2003 (32/64-bit) | 2GHz            | 2GB vagy<br>nagyobb<br>RAM | 2GHz             | 4GB vagy<br>nagyobb<br>RAM |

## TRENDnetVIEW Pro telepítése

- 1. Helyezze be a telepítő CD-t a CD-ROM meghajtóba.
- 2. Kattintson az Install TRENDnetVIEW Pro Software.

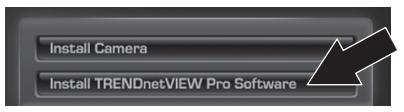

- 3. Válassza ki a nyelvet, majd kattintson az OK gombra.
- 4. Kattintson a Tovább gombra minden lépésnél, majd a Befejezés gombra.
- A Telepítő Varázsló automatikusan elindul. Kattintson a Tovább gombra minden lépésnél, majd a Befejezés gombra.
- 6. Dupla klikk a SecurView Pro ikonra az asztalon, hogy megnyissa a programot.

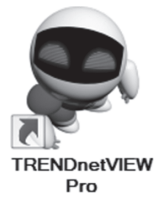

#### Videokamerák hozzáadása

- 1. Jobb klikk a szerverre a szerkezeti ábrán, az alábbi képnek megfelelően.
- Válassza a Feladatok menüpontot és klikkeljen a Hálózati videó eszközök automatikus felismerése gombra.

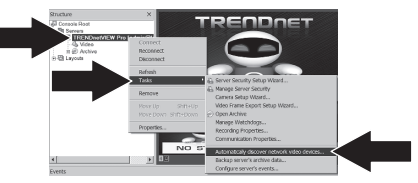

- 3. Kövesse a varázsló utasításait, majd kattintson a Tovább gombra.
- 4. FIGYELEM! Ezen a képernyőn nyomjon Entert, hogy a harmadik sorba kerüljön a kurzor. Írja be videokamerájához a felhasználónevet, majd egy vesszőt, majd írja be a jelszót ugyanabba a sorba majd nyomja meg a Tovább gombot. (Egy sorba írja be: felhasználónév, jelszó)

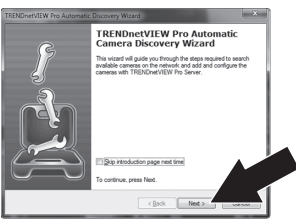

- 5. Kövesse a varázsló utasításait, majd kattintson a Tovább gombra.
- 6. Ekkor megjelenik a videó. A kamera is megjelenik a szerkezeti ablaktáblán.

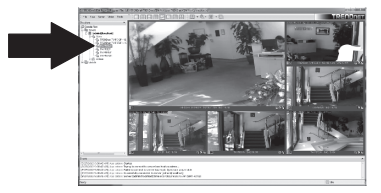

## Ütemezés és mozgásérzékelős felvevő

1. Jobb klikk az IP kamerára a szerkezeti ablaktáblán és kattintson a kameratelepítő varázslóra.

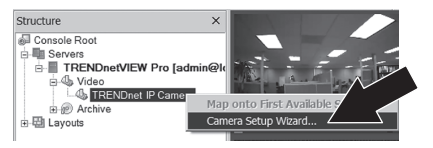

- 2. Kattintson a Tovább gombra és kövesse a varázsló utasításait.
- 3. Válassza ki a kamerát, majd kattintson a Tovább gombra.

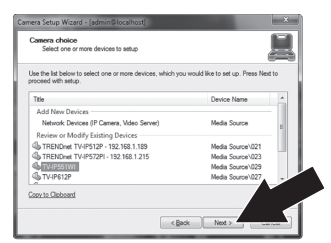

4. Kattintson a Tovább gombra.

| Camera Setup Wizard                   | - [admin@localhost]                                                                                         |
|---------------------------------------|----------------------------------------------------------------------------------------------------|
| Camera device pr<br>Set up camera d   | operties<br>levice properties                                                                               |
| Please configure the<br>Device title: | device and set up video device options. Click Next to proceed then.                                         |
| ITV/IF551WI                           |                                                                                                    |
| Properties                            | This slows to tune device specific properties. Note that changes of<br>the options have effect immediately. |
| Delete                                | The device is dynamic and can be deleted.                                                                   |
|                                       | Device is disabled on server, no data grabbing happens Device output is hidden, not listed as available     |
|                                       | < gack Net > we rea                                                                                         |

 Válassza a Mozgásérzékelő használata négyzetet és kattintson a Tovább gombra.

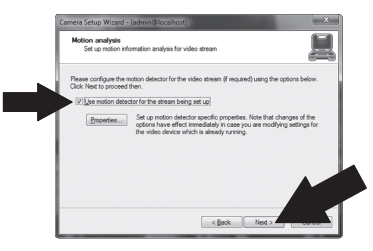

 Válassza a Ütemezett felvétel használatát és kattintson az Ütemezés beállítása gombra.

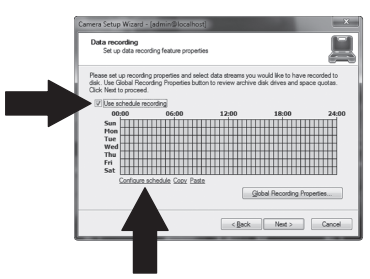

 Megjelenik az Ütemezés kezelése. Válasszon egyet az üzemmódok közül és.

Valasszon egyet az uzemmodok közül es húzza az egeret a kívánt időpontra és napra. (Az alább megjelenített ütemezés folyamatos felvételre van beállítva a nap folyamán és a nap többi részében mozgás érzékelős felvételre) Kattintson az **OK** gombra, hogy mentse a beállításokat.

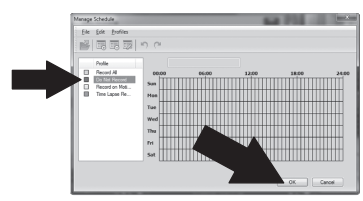

8. Kattintson a Tovább gombra.

| Set up data reco                                                      | inding feature propert                                    | ies                                           |                                             |                          |
|-----------------------------------------------------------------------|-----------------------------------------------------------|-----------------------------------------------|---------------------------------------------|--------------------------|
| Please set up records<br>lisk. Use Global Rec<br>Dick Next to proceed | ng properties and sei<br>ording Properties but<br>cording | ect data streams you<br>ton to review archive | would like to have r<br>disk drives and spa | ecorded to<br>ce quotas. |
| 00:00                                                                 | 06:00                                                     | 12:00                                         | 18:00                                       | 24:00                    |
| Sun TITTT                                                             |                                                           |                                               |                                             | TTTT                     |
| Mon                                                                   |                                                           |                                               |                                             |                          |
| Tue                                                                   |                                                           |                                               |                                             |                          |
| Wed                                                                   |                                                           |                                               |                                             |                          |
| Thu                                                                   |                                                           |                                               |                                             |                          |
| Fri                                                                   |                                                           |                                               |                                             |                          |
| Sat                                                                   |                                                           |                                               |                                             |                          |
| Configure                                                             | schedule Corv Past                                        | n                                             |                                             |                          |
|                                                                       |                                                           | -                                             |                                             |                          |
|                                                                       |                                                           |                                               | ional necording Pro                         | 1                        |
|                                                                       |                                                           |                                               |                                             |                          |
|                                                                       |                                                           |                                               |                                             |                          |

 Kövesse a varázsló utasításait, majd kattintson a Befejezés gombra. 1. Kattintson a Archívum megnyitására.

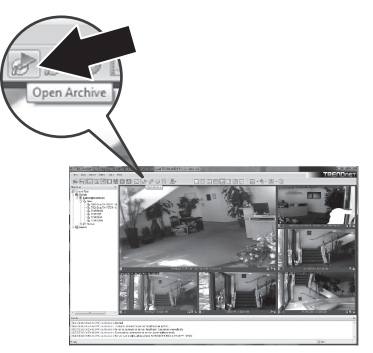

2. Megjelenik az archívum ablak. Válassza ki a kamerát a szerkezeti ablaktáblában.

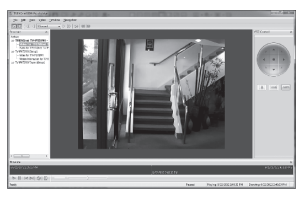

 A lejátszási lehetőségek közé tartozik a: lejátszás, szünet, előző és következő, frissítés, jelenlegei keret mentése éa visszatekerés/ gyors előretekerés.

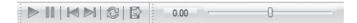

A **TRENDnetVIEW Pro** haladó felhasználásáról további információkért, kérjük, olvassa el a használati útmutatót. A használati útmutatót megtalálja a IP kamera telepítő CD-jén.

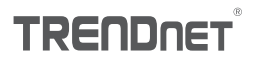

#### Certifications

This device can be expected to comply with Part 15 of the FCC Rules provided it is assembled in exact accordance with the instructions provided with this kit.

Operation is subject to the following conditions:

- (1) This device may not cause harmful interference
- (2) This device must accept any interference received including interference that may cause undesired operation.

F© (€

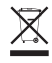

Waste electrical an electronic products must not be disposed of with household waste. Please recycle where facilities exist. Check with your Local Authority or Retailer for recycling advice.

#### Note

The Manufacturer is not responsible for any radio or TV interference caused by unauthorized modifications to this equipment. Such modifications could void the user's authority to operate the equipment.

#### Advertencia

En todos nuestros equipos se mencionan claramente las caracteristicas del adaptador de alimentacón necesario para su funcionamiento. El uso de un adaptador distinto al mencionado puede producir daños fisicos y/o daños al equipo conectado. El adaptador de alimentación debe operar con voltaje y frecuencia de la energia electrica domiciliaria exitente en el país o zona de instalación.

#### Technical Support

If you have any questions regarding the product installation, please contact our Technical Support. Toll free US/Canada: 1-866-845-3673 Regional phone numbers available at www.trendnet.com/support Product Warranty Registration Please take a moment to register your product online. Go to TRENDnet's website at: http://www.trendnet.com/register

TRENDnet

20675 Manhattan Place, Torrance, CA 90501. USA Copyright © 2014. All Rights Reserved. TRENDnet.